セキュリティおまかせプラン EMOTET対策推奨設定 エンドポイントセキュリティ編 (Ver 1.0)

> 2022年 3月 西日本電信電話株式会社

#### 1.管理コンソールへのログイン方法(1/2)

ご登録いただいております「管理者様アドレス」宛に、メールにて、ログインに必要なURL・アカウントID情報をお送りしております。 ログインURLをクリックし、アカウント名と設定したパスワードを入力し、ログインボタンを押します。

#### <メール例>

| <ul> <li>□件名【セキュリティおまかせプラン】新規アカウント発行のお知らせ</li> <li>□送信元アドレス no-reply.security-omakase@west.ntt.co.jp</li> <li>□本文</li> </ul> |                                                                                                    |
|----------------------------------------------------------------------------------------------------|----------------------------------------------------------------------------------------------------|
| この度はNTT西日本 セキュリティおまかせプランへのお申込みありがとうございます。                                                                                    |                                                                                                    |
| お客様管理ポータルへのログイン用ユーザアカウントを発行致しました。次のURLからログインで<br>https:// <u>clp.trendmicro.com/Dashboard?T=xxxxxx</u>                       | <sup>できます。</sup> ログイン用URL                                                                                                    |
| アカウントの詳細:<br>アカウント名: TMF● ● ● ● ● ● ● ● ● ●                                                                                  |                                                                                                    |
| ログイン用のパスワードを設定する必要があります。次のURLからパスワードを設定してください。<br>このURLは7日間のみ有効です。<br>https:// ● ● ● ● ● ● ● ●                               | い。なお、                                                                                                    |
| 変更後のパスワードは大切に保管いただきますようお願いします。パスワードを忘れるとお客様<br>ポータルにログインできなくなります。                                                            | 美管理                                                                                                    |
| ご不明な点がございましたら、次の連絡先にお問い合わせください。                                                                                              |                                                                                                    |
| 【本メールに関するお問い合わせ】<br>セキュリティおまかせプラン開通事務局<br>TEL : 0120-xxx-xxxx(9:00-17:00 平日 ※年末年始を除く)                                        | アカウント名とパスワード<br>を入力しログインをクリック                                                                                                    |
| 【サポートに関するお問い合わせ】<br>セキュリティおまかせサポートセンタ<br>TEL : 0800-xxx-xxxx(9:00-21:00 平日・土日祝 ※年末年始を除く)                                     | <ul> <li>Instant Provisioning - Provision a service for your customer anytime.</li> <li>Easy Customer Support - One-click access to customer information<br/>and license status.</li> <li>True Software-as-a-Service - Provide your service as a monthly service<br/>plan.</li> <li>Great Brand Name Exposure - Put your brand and logo on the platform<br/>and on selected services.</li> </ul> |
| *このメールアドレスは配信専用です。このメッセージに返信しないようお願いいたします。                                                                                   | アカウントをまだ取得していない場合 <u>今</u><br><u>すぐ登録</u>                                                                                                    |

2

## 1.管理コンソールへのログイン方法(2/2)

#### ログインURLをクリックし、アカウント名と設定したパスワードを入力し、ログインボタンを押します。ログインできますと、「セキュリティ おまかせプラン」にてご契約のサービスが表示されますので、エンドポイントセキュリティの「コンソールを開く」を選択します。

| Ð        | Licensing Management Pla | atform Powered by 🕖 IREND. |             |               |               |         | 💄 kensho0929        |
|----------|--------------------------|----------------------------|-------------|---------------|---------------|---------|---------------------|
| <u>章</u> | 録済みの製品/サービス ヘルプ マ        |                            |             |               |               |         |                     |
| 製品       | 1/サービス                   |                            |             |               |               |         |                     |
| +        | キーの入力<br>サービスプラン名 ◆      | 製品/サービス ⇒                  | シート/ユニット \$ | ①「コンン<br>選択しま | ノールを開く」<br>す。 | を       | アクション               |
| •        | [NFR]CloudEdge 50        | Cloud Edge 50              | 10 シート      | 製品版           | 2021/10/28    | 聖皇所     | ┏ コンソールを開く          |
| 0        | 【NFR】エンドポイントセキュリティ       | ウイルスハスタービジネスセキュリティサービス 前沙  | 10 シート      | 製品版           | 2020/12/03    | 自動更新    | □ コンソールを開く          |
|          |                          |                            |             |               |               | ✓ 有効期限内 | 🔒 間もなく期限切れ 🛛 名効期限切れ |

| <ul> <li>②ダッシュボードが表示されます。ログインは以上</li> </ul> |        | TREND Worry Free     Business Security Services |
|---------------------------------------------|--------|-------------------------------------------------|
| で完了です。                                      | ດ      |                                                 |
|                                             | -<br>- | 必要な処理はありません。お使いのエンドポイントは保護されています。               |
|                                             |        | セキュリティリスクの検出数                                   |
|                                             | G      | □ ■ 0 + 100<br>既知の脅                             |
|                                             |        | イベントの運動                                         |

### 2.機械学習型検索の有効(1/4)

機械学習型検索の有効する手順を記載します。 「セキュリティエージェント > 手動グループ > 開通時初期設定」を選択します。

| ①「t<br>ジェン       | 2キュリティエー<br>ット」を選択します。<br>の「チまれグリ | Business Security Services                                                                  |                   |              |
|------------------|-----------------------------------|---------------------------------------------------------------------------------------------|-------------------|--------------|
| ଲ                | セキュリティエージを選択します                   | 、<br>、<br>、<br>、<br>、<br>、<br>、<br>、<br>、<br>、<br>、<br>、<br>、<br>、<br>、<br>、<br>、<br>、<br>、 | ۲                 |              |
| S.               | すべてのセキュリテ 「エ… ④                   | セギュリティエージェント:4                                                                              |                   |              |
| 8                | ▲ ■ 手動グループ                        | + セキュリティエージェントの追加                                                                           | 目 グローバル設定 目 タスク ▼ |              |
| ( <del>C</del> ) | サーバ (初期設定) 0                      | □ エンドポイント ↑                                                                                 | 前回の接続日時           | IPv4アドレス     |
| ×:               | デバイス (初期設定) 0                     |                                                                                             | 4時間前              | 192.168.1.13 |
| $\bigcirc$       | 開通時初期設定 4                         |                                                                                             | 34日前              | 192.168.3.80 |
|                  |                                   | 7期設 『                                                                                       | 36日前              | 192.168.3.84 |
|                  | ≡ ビジネスセキュ 定」を選択し                  | ます。                                                                                         | 12日前              | 192.168.1.23 |
| ্ৰ               |                                   |                                                                                             |                   |              |
|                  |                                   |                                                                                             |                   |              |

## 2.機械学習型検索の有効(2/4)

インストールされている台数を選択します。 ポリシーの設定を選択します。

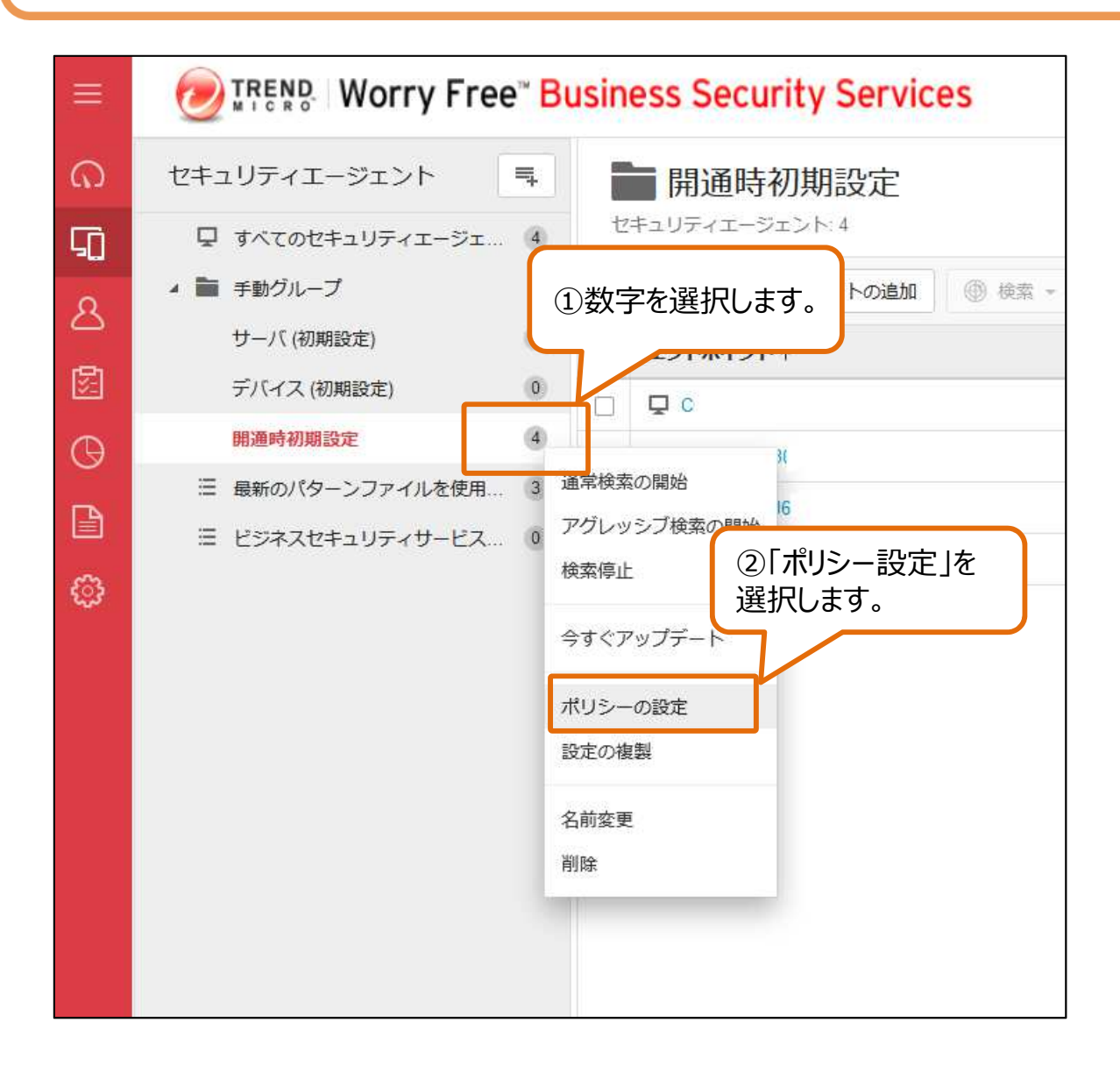

## 2.機械学習型検索の有効(3/4)

左メニューの「機械学習型検索」を選択します。 機械学習型検索の「オフ」を「オン」に変更します。 右下の「保存」ボタンを選択します。

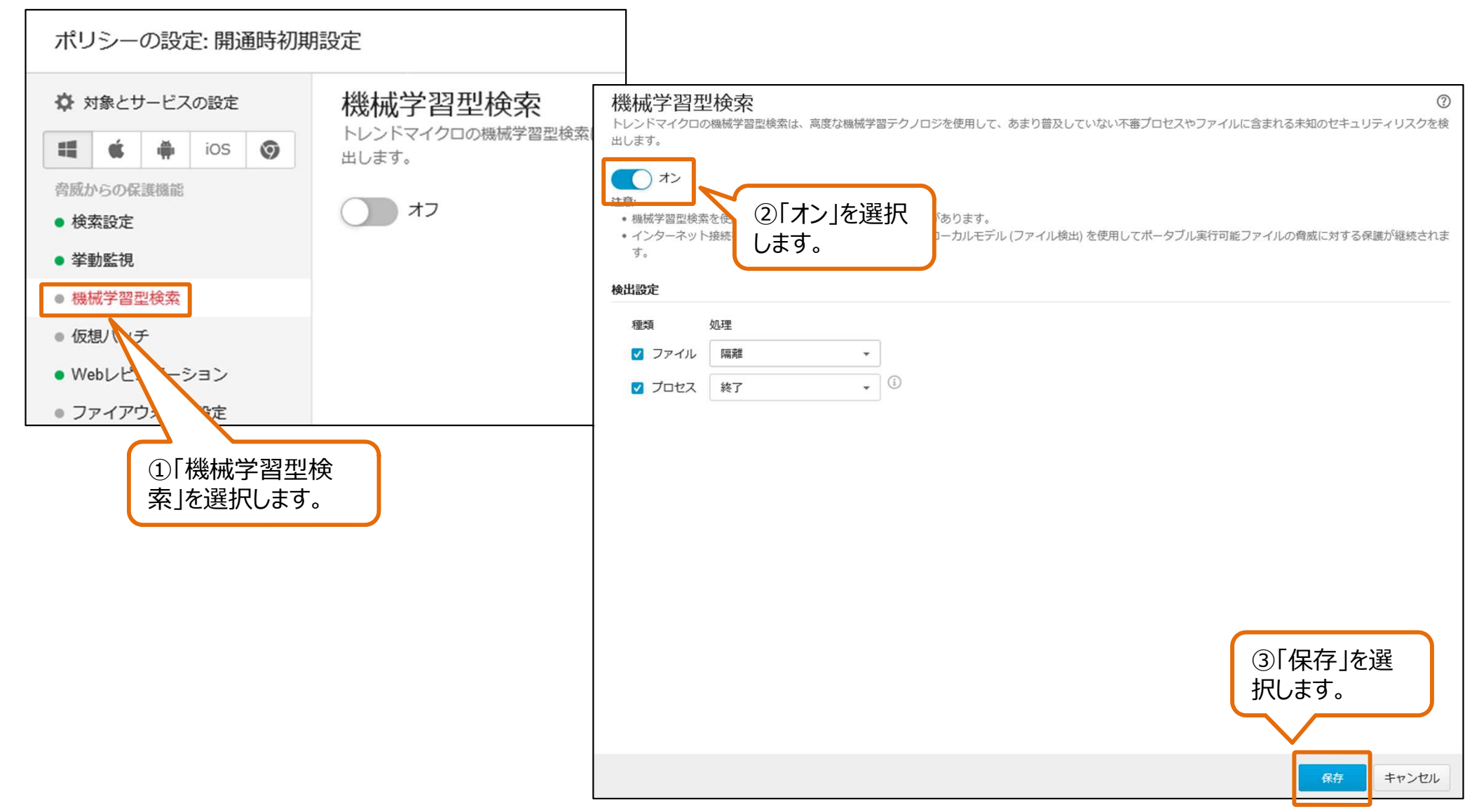

# 2.機械学習型検索の有効(4/4)

#### 設定が保存されます。 端末に反映されるまで5分~10分程度かかります。

| ↓ すべてのセキュリティエージェ 4 ■ 手動グループ ▲ セセュリティ |                        |               |              |
|--------------------------------------|------------------------|---------------|--------------|
| T 241971                             | エージェントの追加 💿 検索 👻 🗐 ポリシ | ーの設定 国 タスク    |              |
| サーバ (初期設定) 0 コンドポイン                  | ト↑ 前回の                 | D接続日時 IPv4アドレ | -ス ステータス     |
| デバイス (初期設定) 0                        |                        | 831           | オフライン        |
| 開適時初期設定 4 🗌 🖵 D                      |                        | ① 5分~10分      | 程度ですべて オフライン |
| Ⅲ 最新のパターンファイルを使用… 3<br>□ 및 Di        |                        | の端末に反映さ       | れます。 オフライン   |
| □ □                                  | ( <b>3</b> 71)         | 192.168.      | オフライン        |

#### 3.エンドポイントセキュリティからサインアウト

#### エンドポイントセキュリティの右上の「サインアウト」を選択します。 Licensing Management Platformの「ログアウト」を選択します。

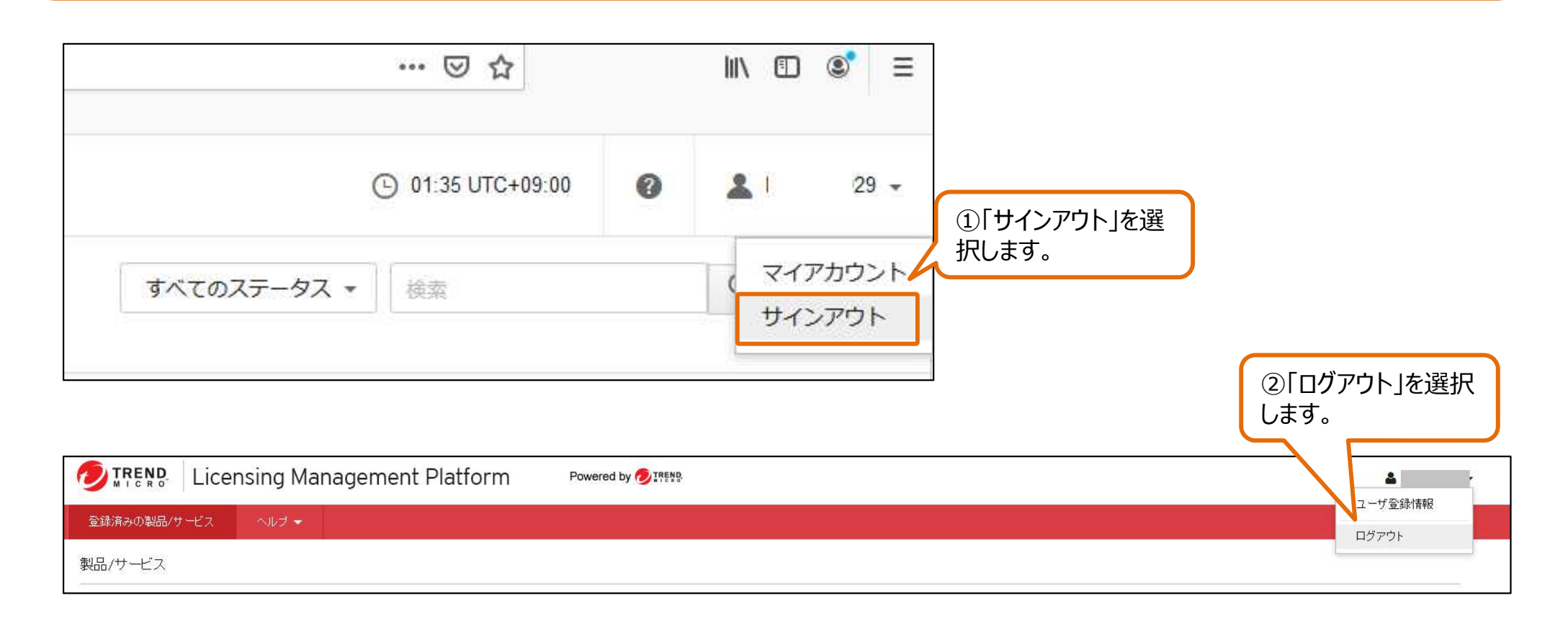

#### 以上で設定は完了です。